# 安徽省高中阶段学校招生录取 网络统一平台

#### 一报考五年制高职学校考生使用指南

安徽省教育招生考试院 合肥工业大学

用户登录

#### □招生信息宣传页面(面向社会公开)

■ 独立网址: http://zhk.ahzsks.cn/

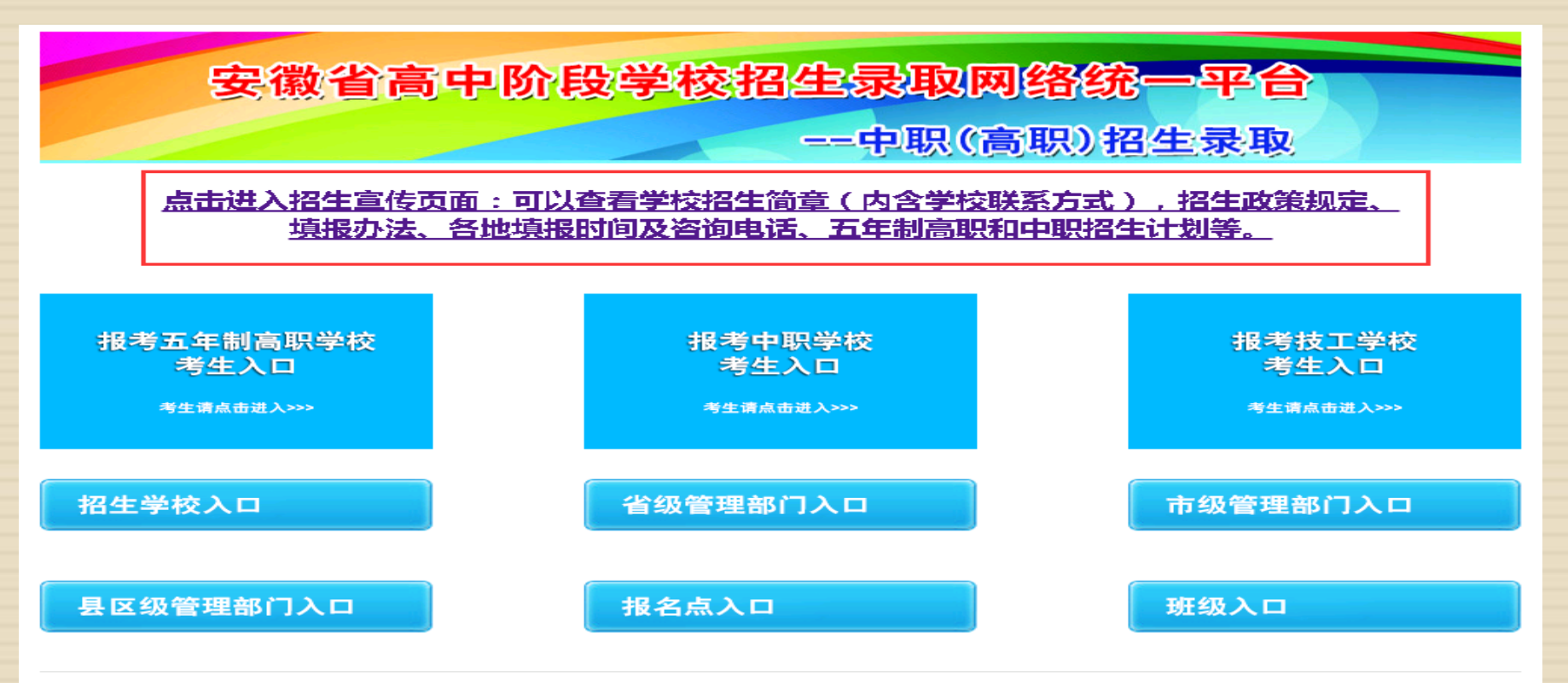

用户登录 (中考生)

- □ 报考五年制高职学校
  - □ 登录入口: http://zhk.ahzsks.cn/

安徽省高中阶段学校招生录取网络统一平合 ---中职(高职)招生录取

<u>点击进入招生宣传页面:可以查看学校招生简章(内含学校联系方式),招生政策规定、</u> <u>填报办法、各地填报时间及咨询电话、五年制高职和中职招生计划等。</u>

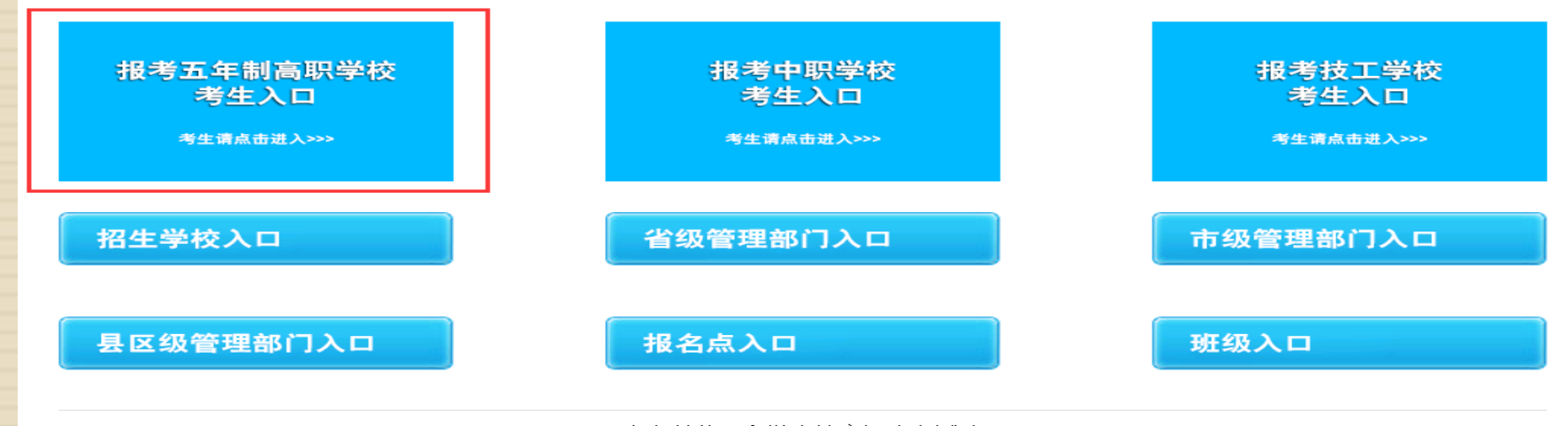

主办单位:安徽省教育招生考试院 地址:安徽省合肥市绩溪路240号 邮政编码:230022

## 报考五年制高职学校中考生

□ 主要功能:

首次登录设置登录密码
 五年制志愿填报

■信息查询

## 登录与密码设置(中考生)

|   | 泰登                   |                 |     |
|---|----------------------|-----------------|-----|
|   | 准考证号:<br>密码:<br>验证码: | w1ii            |     |
| Ĩ | <b>首次登录</b>          | ▲ 登录 查询学籍号 首次登录 | E   |
|   | ≭<br>确ì              | i考证号:           |     |
|   |                      | 保               | 存取消 |

□ 中考生第一次登录,
 需点击【首次登录】
 设置登录密码

 密码设置成功后,中 考生使用准考证号和 密码登录系统

温馨提示:若考生设置的 密码遗忘了,可凭相关证 明材料(准考证、身份证、 户口本等)去属地招生考 试机构或志愿填报确认点 进行密码重置

## 志愿填报(中考生)

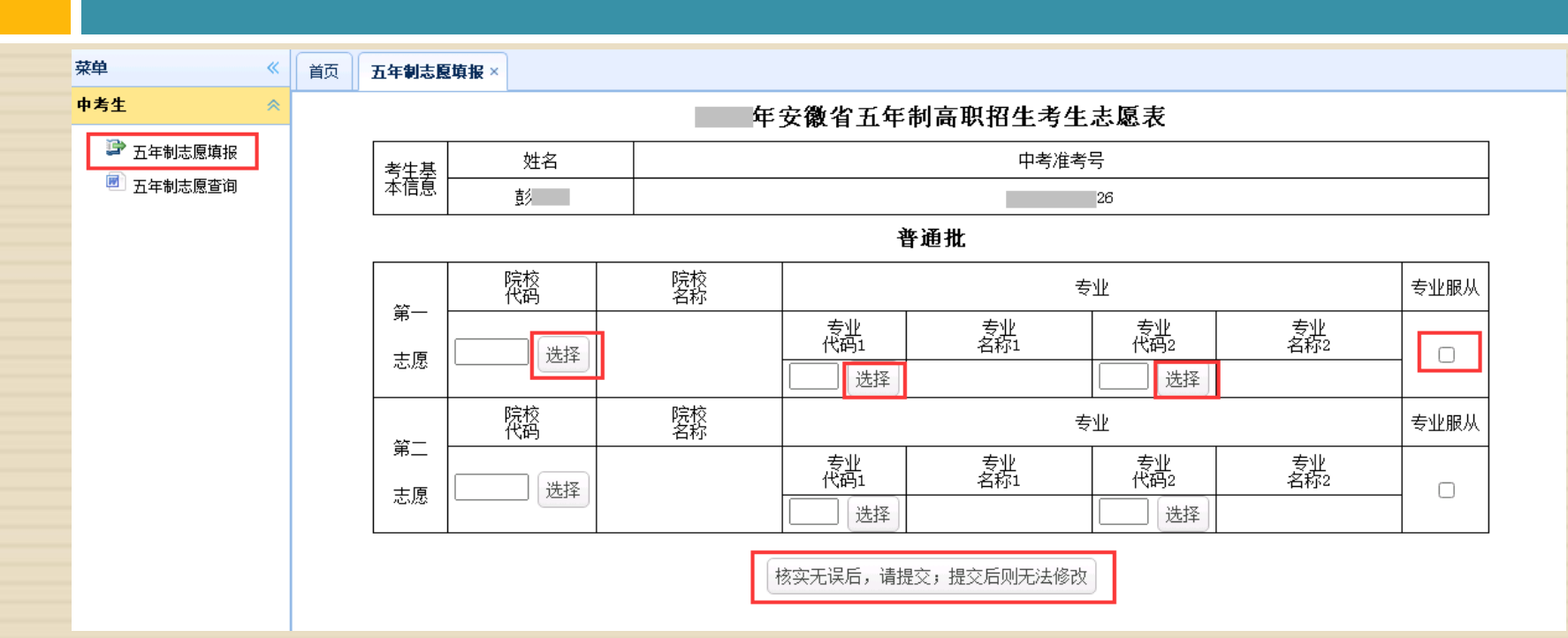

□ 考生点击菜单中的【五年制志愿填报】, 可在主界面进行志愿填报

- □ 只有在上级设置的填报时间段内,志愿填报菜单才可见
- 完成学校和专业的选择后,点击【核实无误后,请提交;提交后则无法修改】按
   钮,完成志愿填报
- □ 完成填报后,考生点击【五年制志愿查询】菜单可查看志愿信息

#### 志愿填报 (中考生)

□ 选择学校

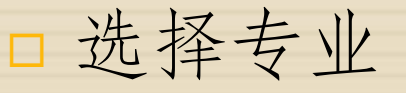

| 学校 | 結择              |                   |      | ×              |      |        |             |       |      |                                  |
|----|-----------------|-------------------|------|----------------|------|--------|-------------|-------|------|----------------------------------|
| 7  | 校名称:            | 输入学校名称            |      |                | 专业选择 | я<br>‡ |             |       |      | 8                                |
|    | ANG 14- 410-973 |                   |      |                | 专业   | 名称:    | 输入专业名称      |       | 🔍 搜索 |                                  |
|    | 字校代码            | 学校名称              | 字校类别 |                | 姜    | 业代码    | 专业名称        | 专业层次  | 学制   | 备注                               |
| 1  | 1003            | 桐城师范高等专科学校        | 师范类  |                | 1    | 01     | 铁道施工与养护     | 高职    | 五    |                                  |
| 2  | 1201            | 合肥铁路工程学校          | 普通类  |                | 2    | 02     | 工程造价        | 高职    | 五    |                                  |
| 3  | 1405            | 皖北经济技术学校          | 普通类  |                | 3    | 03     | 铁道运输管理      | 高职    | 五    |                                  |
| 4  | 1450            | 含山电子工程学校          | 师范类  |                | 4    | 04     | 城市轨道交通运营管理  | 高职    | 五    |                                  |
|    |                 |                   |      |                |      |        |             |       |      |                                  |
|    |                 |                   |      |                |      |        |             |       |      |                                  |
|    |                 |                   |      |                | _    |        |             |       |      |                                  |
|    |                 |                   |      |                | 10 🗸 | •      | ▲ 第 1 共1页 ● | ) N O |      | 显示1到4,共4记录                       |
| 10 | ✓ I             | ▲ 第 1 共1页 ▶ ▶ │ Ŏ |      | 显示1到4,共4记录     |      |        |             |       |      | <ul><li>✓ 确认 × 清空 ¥ 取消</li></ul> |
|    |                 |                   |      | ✔ 确认 🗙 清空 🞇 取消 |      |        |             |       |      |                                  |

#### □ 以上学校及专业信息仅为举例说明,不做真实使用

#### 志愿填报 (中考生)

#### □ 志愿提交页面

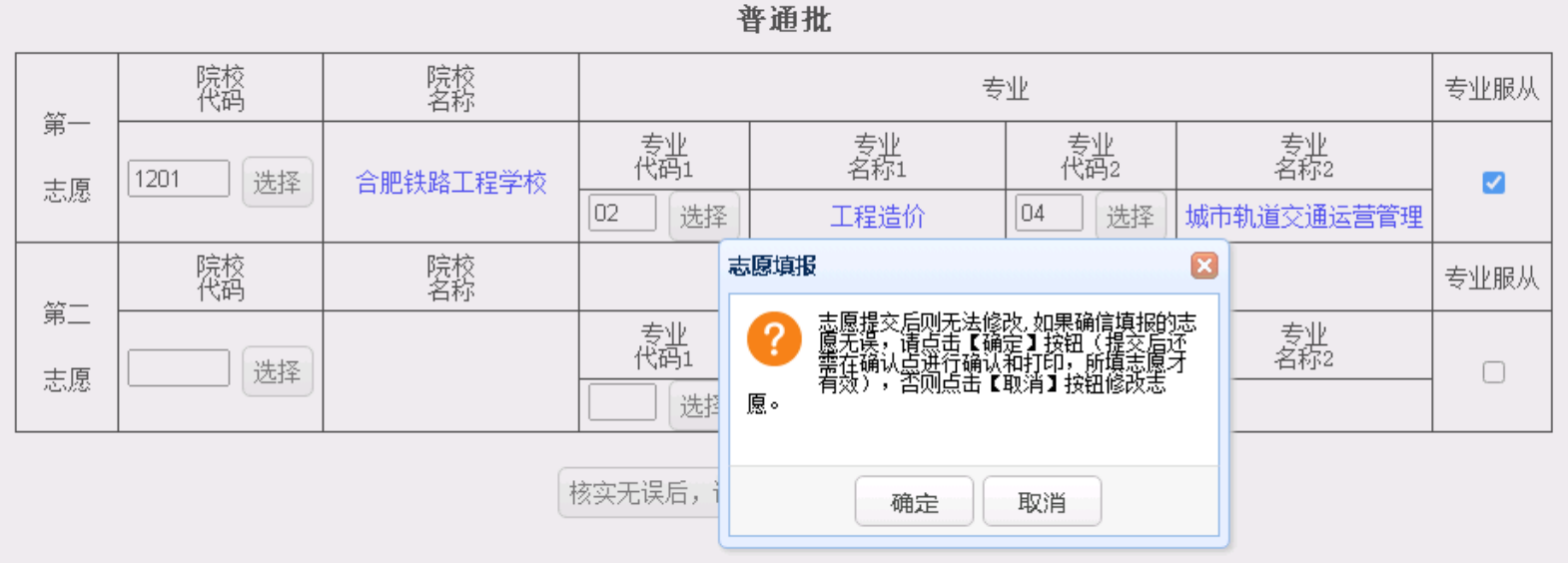

五年制高职考生志愿填报说明:

1. 考生必须在其生源所在地教育部门规定的时间段内和地点完成五年制高职志愿填报和确认,逾期将无法填报。

- 2. 考生志愿一经提交,任何人不得修改。
- 提示: 1. 志愿提交后无法修改
   2. 志愿提交后,还需进行志愿确认打印,确认后方为有效志愿

#### 志愿填报 (中考生)

#### □ 志愿提交失败页面

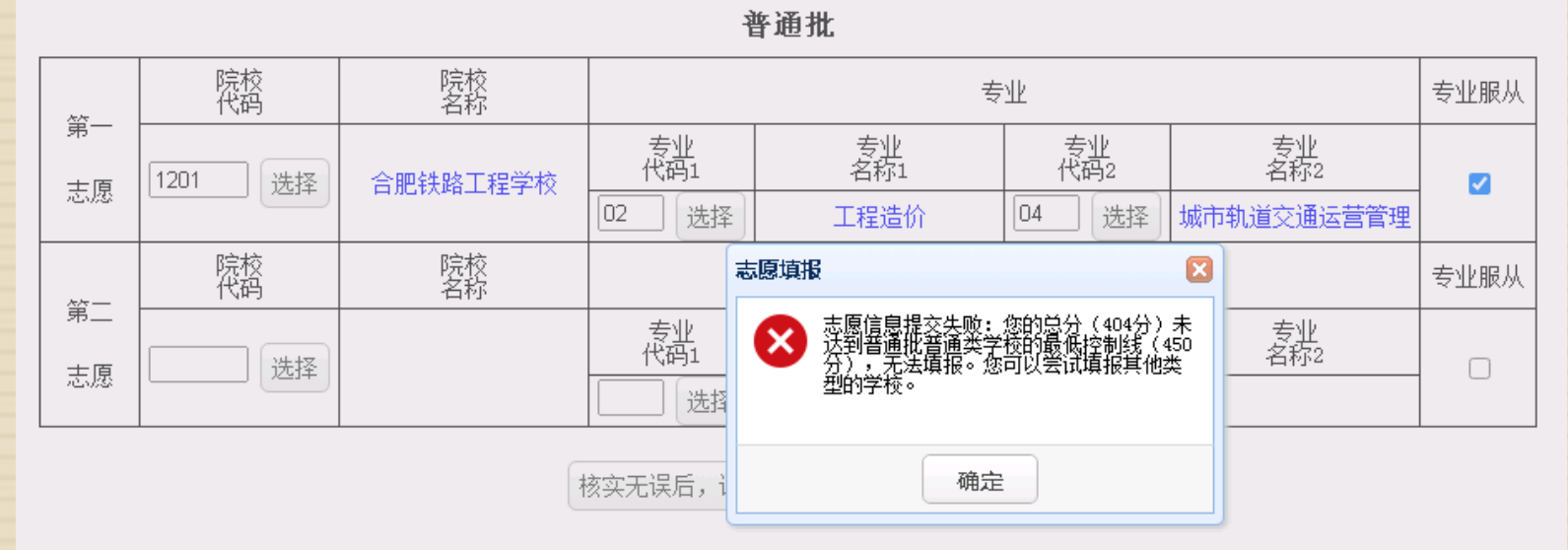

五年制高职考生志愿填报说明:

1. 考生必须在其生源所在地教育部门规定的时间段内和地点完成五年制高职志愿填报和确认,逾期将无法填报。

2. 考生志愿一经提交,任何人不得修改。

□ 若考生总分未达志愿院校类别的最低控制线,会提示失败

## 志愿查询(中考生)

(未确认)

| □ 志愿填报成        | 功页面                                                                           |    | <b>五年制志愿</b> 墳报 × |          | 您已经填报过志愿,请于志愿查询界面查看填报的志愿信息。 |
|----------------|-------------------------------------------------------------------------------|----|-------------------|----------|-----------------------------|
| □中考生志愿<br>查询界面 | <ul> <li>菜单 《</li> <li>中考生 ※</li> <li>☞ 五年制志愿填报</li> <li>◎ 五年制志愿查询</li> </ul> | 首页 | 五年制志愿填报×          | 五年制志厦查询× | 年安徽省五年制高职招生考生志愿表【未确认】       |

重要提示:您的志愿尚未确认。考生志愿提交后,必须在其生源所在地教育部门指定的确认点由考生本人签字确认并上交给确认点后方为有效志愿。 凡考生未按当地教育部门的要求按时签字确认的,一律视为无效志愿,后果由考生本人负责。

| 考生基 | 姓名 | 中考准考号 |
|-----|----|-------|
| 本信息 | 彭  | 26    |

普通批

| 第            | 院校<br>代码 | 院校<br>名称 |           | 专         | <u></u> Ж |            | 专业服从 |
|--------------|----------|----------|-----------|-----------|-----------|------------|------|
| 二志原          | 1201     | 合肥铁路工程学校 | 专业<br>代码1 | 专业<br>名称1 | 专业<br>代码2 | 专业<br>名称2  | 服从   |
| <i>1</i> .54 |          |          | 02        | 工程造价      | 04        | 城市轨道交通运营管理 |      |
| 螢            | 院校<br>代码 | 院校<br>名称 |           | 专         | Ш         |            | 专业服从 |
| 二王原          |          |          | 专业<br>代码1 | 专业<br>名称1 | 专业<br>代码2 | 专业<br>名称2  |      |
| <i></i>      |          |          |           |           |           |            |      |

## 志愿查询(中考生)

#### □志愿确认后,志愿信息查询页面

| 菜单    《                                                 | 首页 五年制志    | 源填报 × 五年制志属 | 2<br>2<br>2 <br< th=""><th></th><th></th><th></th><th></th><th></th></br<> |           |           |                    |            |      |  |
|---------------------------------------------------------|------------|-------------|----------------------------------------------------------------------------------------------------|-----------|-----------|--------------------|------------|------|--|
| 中考生       ◇             ⑦ 五年制志愿填报             ⑦ 五年制志愿查询 |            | 1           | 年安徽省                                                                                                    | 五年制高耶     | 只招生考生志愿   | 表 <mark>【已确</mark> | 认】         |      |  |
|                                                         | 考生基<br>本信息 | 姓名          |                                                                                                    |           | 中考准考      | 号                  |            |      |  |
|                                                         |            |             |                                                                                                    | 2         | 普通批       | 20                 |            |      |  |
|                                                         | 第          | 院校<br>代码    | 院校<br>名称                                                                                                    |           | 专         | 业                  |            | 专业服从 |  |
|                                                         |            | 1201        | 合肥牲路工程学校                                                                                                    | 专业<br>代码1 | 专业<br>名称1 | 专业<br>代码2          | 专业<br>名称2  | 服从   |  |
|                                                         | 7.54       |             |                                                                                                    | 02        | 工程造价      | 04                 | 城市轨道交通运营管理 |      |  |
|                                                         | 第          | 院校<br>代码    | 院校<br>名称                                                                                                    | 专业を主義     |           |                    |            |      |  |
|                                                         | 三三         |             |                                                                                                    | 专业<br>代码1 | 专业<br>名称1 | 专业<br>代码2          | 专业<br>名称2  |      |  |
|                                                         |            |             |                                                                                                    |           |           |                    |            |      |  |

# 录取信息查询(中考生)

| 菜单    《         | 首页 | 五年制录取了               | 查询 ×           |          |  |  |  |  |
|-----------------|----|----------------------|----------------|----------|--|--|--|--|
| 中考生 😞           |    |                      |                |          |  |  |  |  |
| 五年制志愿填报 五年制志愿查询 |    | 彭                    | 》 你好,你的录取信息如下: |          |  |  |  |  |
| □□ 五年制录取登询      |    | 考生基                  | 中考准考号          | 姓名       |  |  |  |  |
|                 |    | │本信恴                 | 26             | 彭        |  |  |  |  |
|                 |    | 录取<br>院校<br>录取<br>专业 | 院校代码           | 院校名称     |  |  |  |  |
|                 |    |                      | 1201           | 合肥铁路工程学校 |  |  |  |  |
|                 |    |                      | 专业代码           | 专业名称     |  |  |  |  |
|                 |    |                      | 02             | 工程造价     |  |  |  |  |
|                 |    | 录取                   | 批次代码           | 批次名称     |  |  |  |  |
|                 | -  | 批次                   | 1              | 普通批      |  |  |  |  |
|                 |    | 录取                   | 层次代码           | 层次名称     |  |  |  |  |
|                 |    | 扈次                   | 2              | 高职       |  |  |  |  |

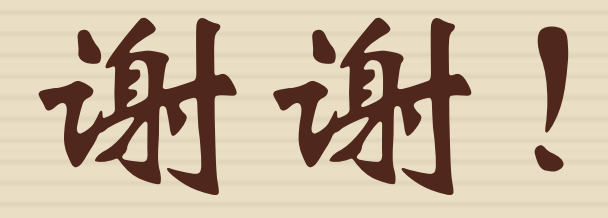

Ver. 20240723